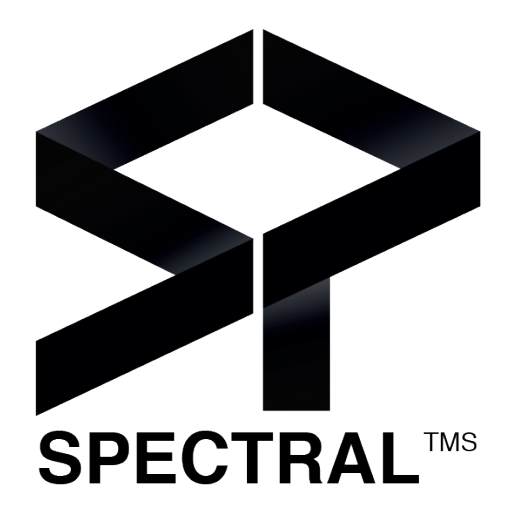

# USER JOURNEY

www.spectraltms.com contact@spectraltms.com

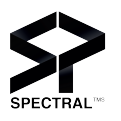

#### Spectral c'est quoi?

### Spectral Studio

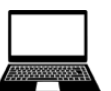

- o Plateforme web SaaS
- Création simple de processus et modes opératoires par l'auteur
- Création des machines et composants par l'auteur, futurs points d'intérêt en réalité augmentée
- Importation de média tout format à afficher dans View
- o Rapport d'activité et monitoring

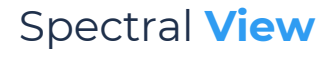

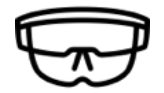

- App disponible sur le Microsoft Store de l'HoloLens, casque de réalité augmentée
- Positionnement des points d'intérêt en réalité augmentée dans
  l'environnement réel par l'auteur
- Lancement et exploitation par l'opérateur des modes opératoires créés sur Studio
- Guidage étape par étape de l'opérateur, tâches à effectuer dans son champ de vision
- o Affichage des médias
- o Validation des tâches effectuer
- o Prise de photos pour contrôles

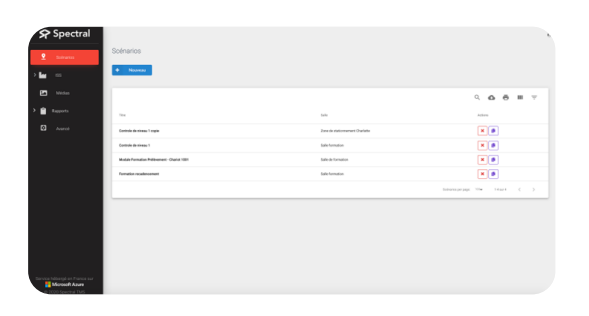

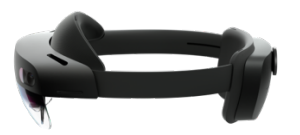

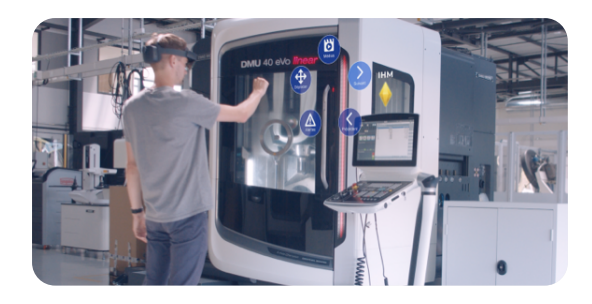

#### User journey Spectral

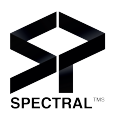

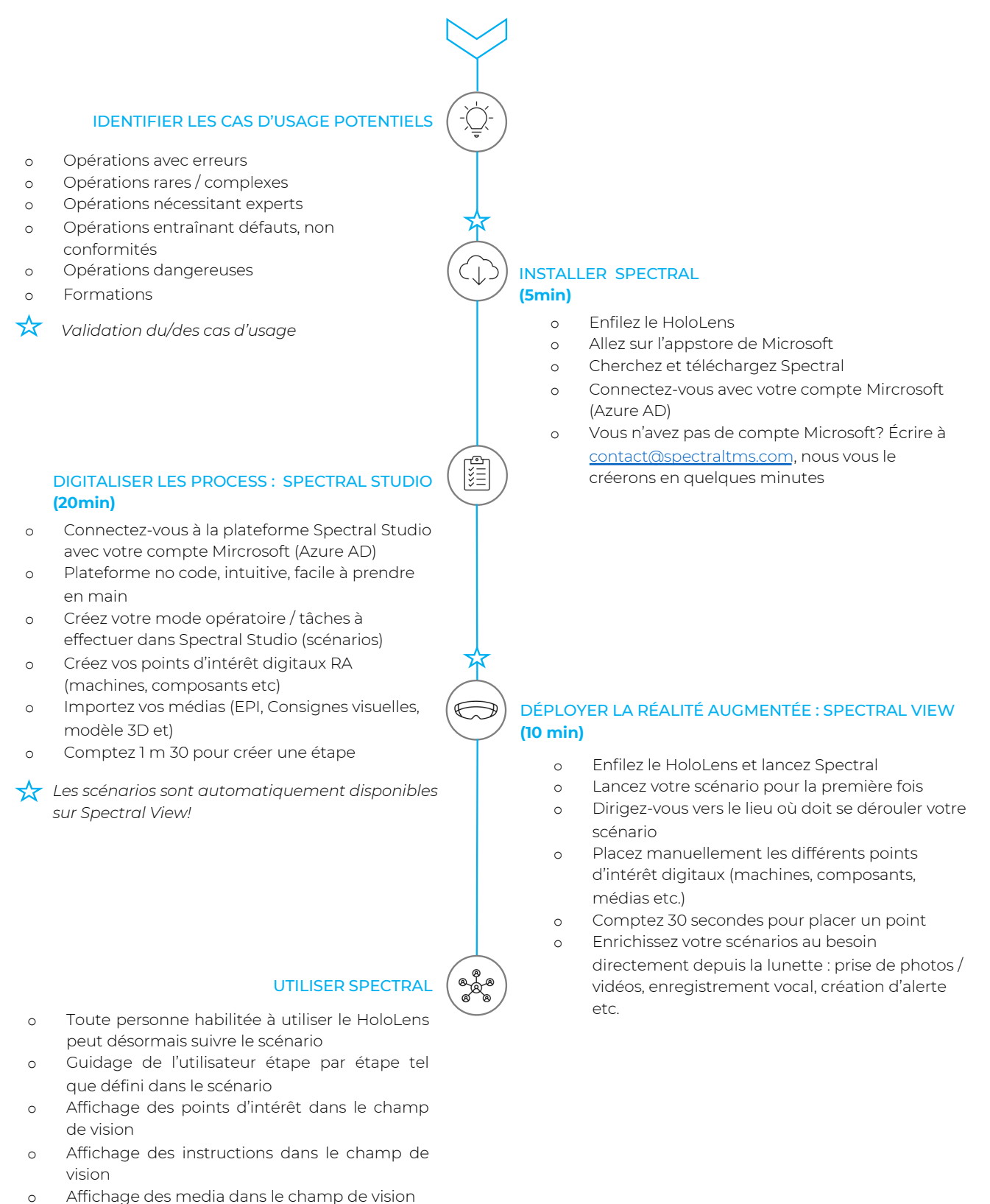

 Validation manuelle des étapes du scénario par l'utilisateur

## User journey Spectral en images

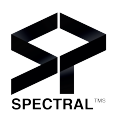

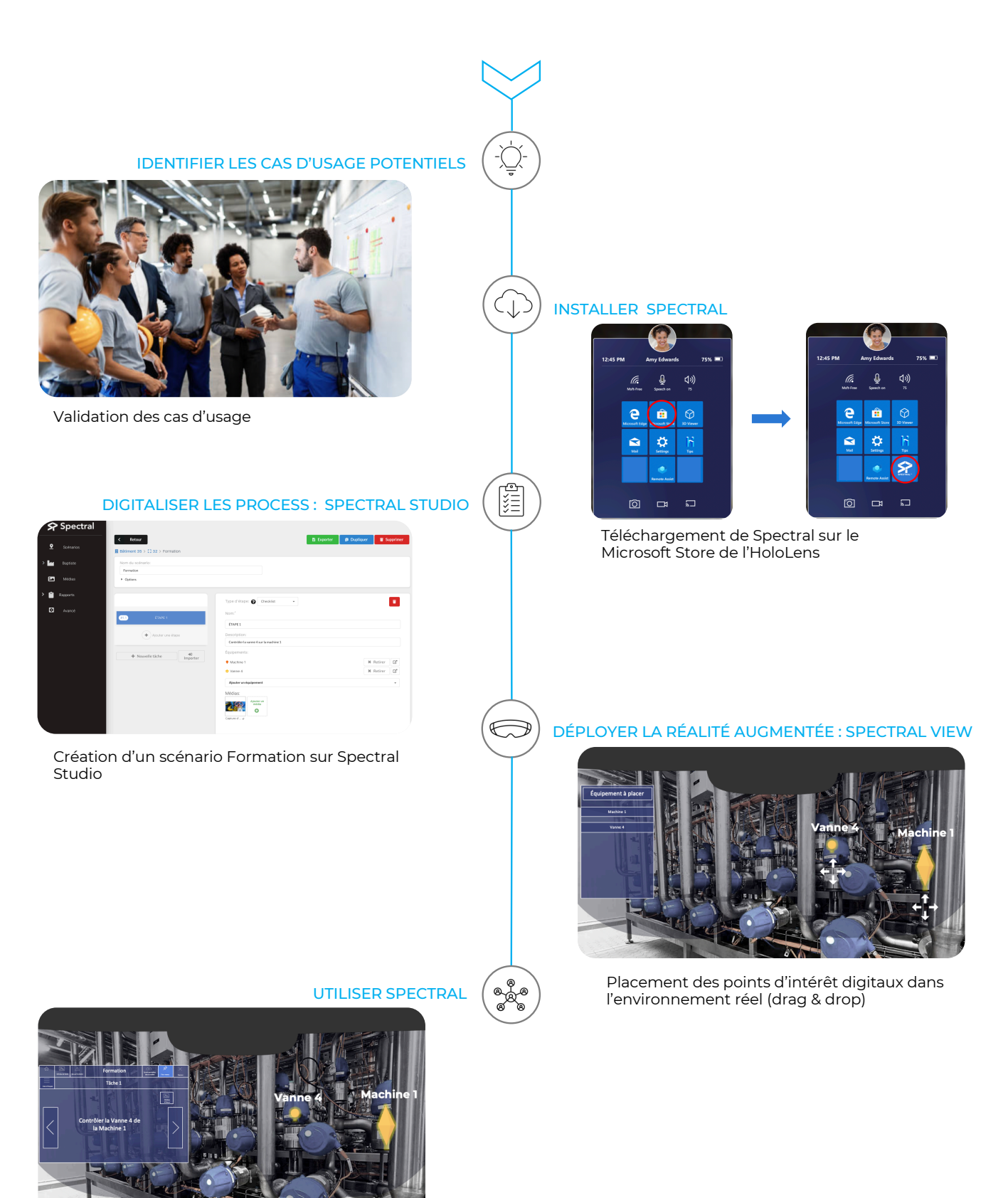

Guidage de l'utilisateur étape par étape